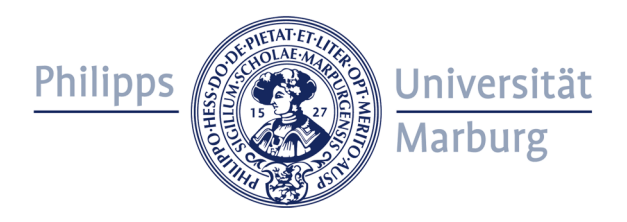

## Using the MaRC2 HPC Cluster

Manuel Haim, 06/2013

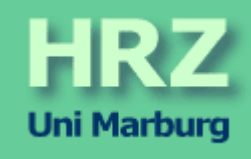

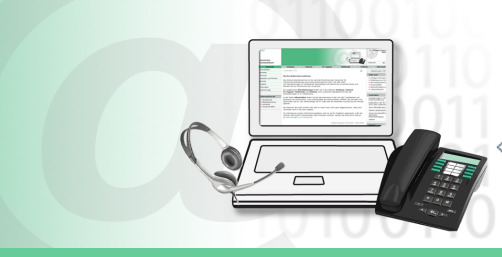

Manuel Haim - Hochschulrechenzentrum

## Using MaRC2???

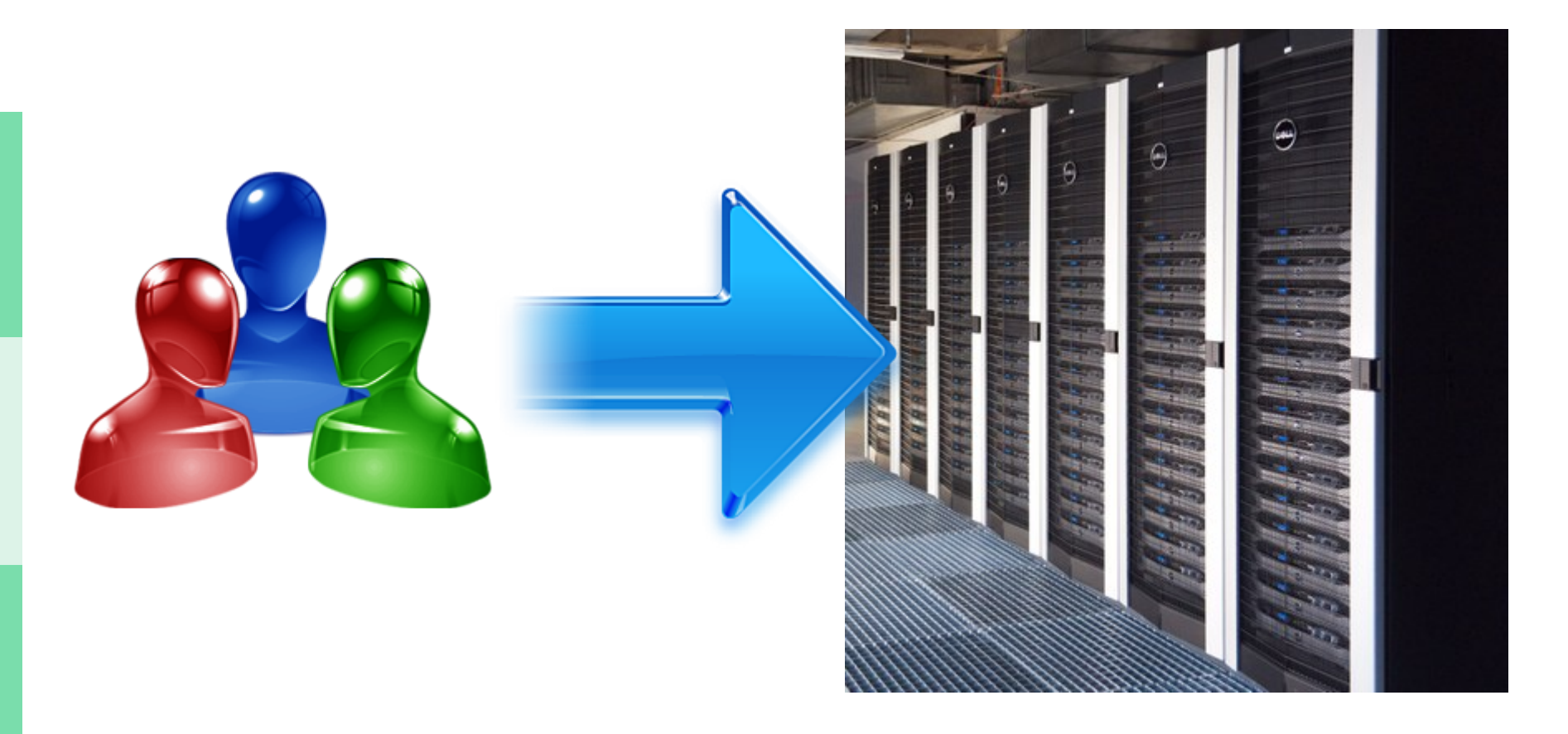

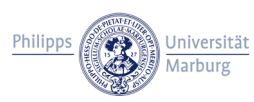

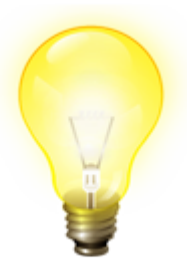

## Using MaRC2 – Overview

- Get access rights and permissions
- Starting a terminal session (Linux, Windows, Mac)
- Intro to the BASH Shell (and available directories)
- Using the Environment Modules package
- Compiling your programs
- Submitting jobs to the SUN Grid Engine (SGE)

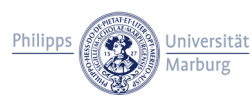

## Get access rights and permissions

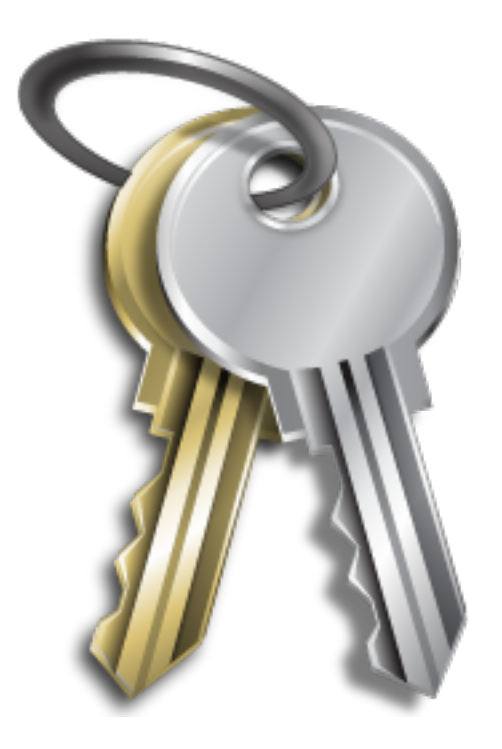

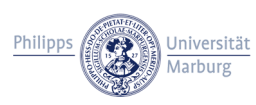

Get access rights and permissions

- Students / Staff account needed
- Ask your workgroup leader if MaRC2 is already being used
  - $\rightarrow$  he/she must accept the terms of use
  - $\rightarrow$  he/she nominates people who may tell us to grant you access
- Ask the nominated people at your workgroup to get access
- For further questions, terms of use etc., send us an email:
  - $\rightarrow marc@hrz.uni-marburg.de$

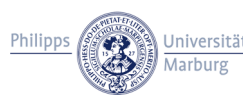

# Starting a terminal session (Linux, Windows, Mac)

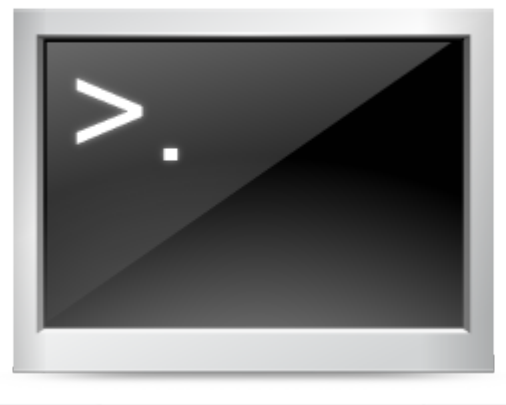

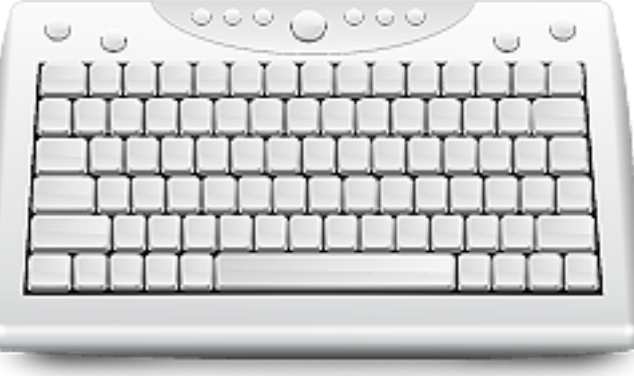

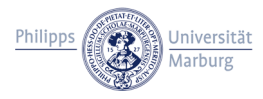

Starting a terminal session (Linux, Mac)

- Start your favourite Terminal application
- Connect to MaRC2 via SSH (Secure Shell) by entering:

ssh -p223 username@marc2.hrz.uni-marburg.de

- $\rightarrow$  replace **username** with your Students / Staff account name
- $\rightarrow$  remember that your account name is case-sensitive!
- You are then prompted for your account's password:

username@marc2.hrz.uni-marburg.de's password:

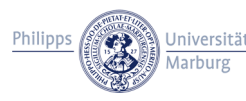

## Starting a terminal session (Linux) – Example

|                                                                                                    | haimm@marc2-h1:~                                                                                                    |  |
|----------------------------------------------------------------------------------------------------|----------------------------------------------------------------------------------------------------|--|
| Datei Bearbeiten Ansicht Suchen <sup>-</sup>                                                                                        | Terminal Hilfe                                                                                                    |  |
| haimm@pcrz718:~\$ ssh -p223  <br>haimm@marc2.hrz.uni-marburg<br>Last login: Tue Jun 18 12:0<br>#################################### | haimm@marc2.hrz.uni-marburg.de<br>.de's password:<br>3:56 2013 from pcrz718.hrz.uni-marburg.de<br>#################################### |  |

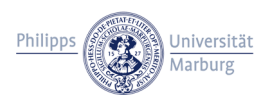

## Starting a terminal session (Windows)

| 😵 PuTTY Configuration 🛛 🛛 🔀 |                                        |                 |
|-----------------------------|----------------------------------------|-----------------|
| Category:                   |                                        |                 |
| E Session                   | Basic options for your PuT             | TY session      |
| Logging                     | CSpecify the destination you want to o | connect to      |
| I erminal                   | Host Name (or IP address)              | Port            |
| Bell                        | marc2.hrz.uni-marburg.de               | 223 🚤           |
| Features                    | Connection type:                       |                 |
| 🖃 Window                    | 🔵 🔿 Rawi 🔿 Telnet 🔿 Rlogin 🤆           | SSH Suid        |
| Appearance                  | - Load, save or delete a stored sessio | n               |
| Behaviour                   | Saved Sessions                         |                 |
| - Selection                 |                                        |                 |
| Colours                     | Default Settings                       |                 |
| Connection                  |                                        |                 |
| - Data                      |                                        | Save            |
| - Proxy<br>Telnet           |                                        | Delete          |
| - Rlogin                    |                                        |                 |
| ⊕ SSH                       |                                        |                 |
| Serial                      | Close window on exit:                  |                 |
|                             | 🔿 Always 🔵 Never 💿 Only                | y on clean exit |
|                             |                                        |                 |
|                             |                                        |                 |
| About                       | Open                                   | Cancel          |

- Start an SSH client, e.g. PuTTY (www.putty.org)
- Select "SSH", then insert host name and port number
- Finally, click "open"
- A terminal window opens where you will be prompted for username (case-sensitive!) and password

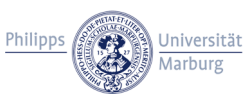

## Some hints

- To exit the terminal session, just enter exit or press Ctrl+D
- By default, your login shell is set to /bin/bash.
   You may change this setting globally (and choose another login shell like csh, ksh or tcsh) for your account here:

Staff account: https://admin.staff.uni-marburg.de/aendshell.html

Students account: https://admin.students.uni-marburg.de/login\_shell.html

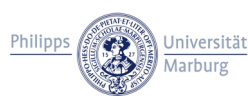

# Introduction to the BASH Shell (and available directories)

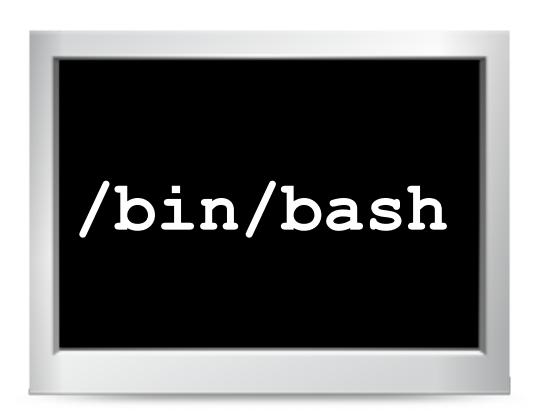

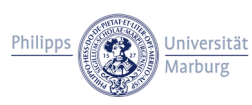

Introduction to the BASH Shell (Bourne-again shell)

 Right after login, the BASH Shell is started by default and shows a command prompt like this:

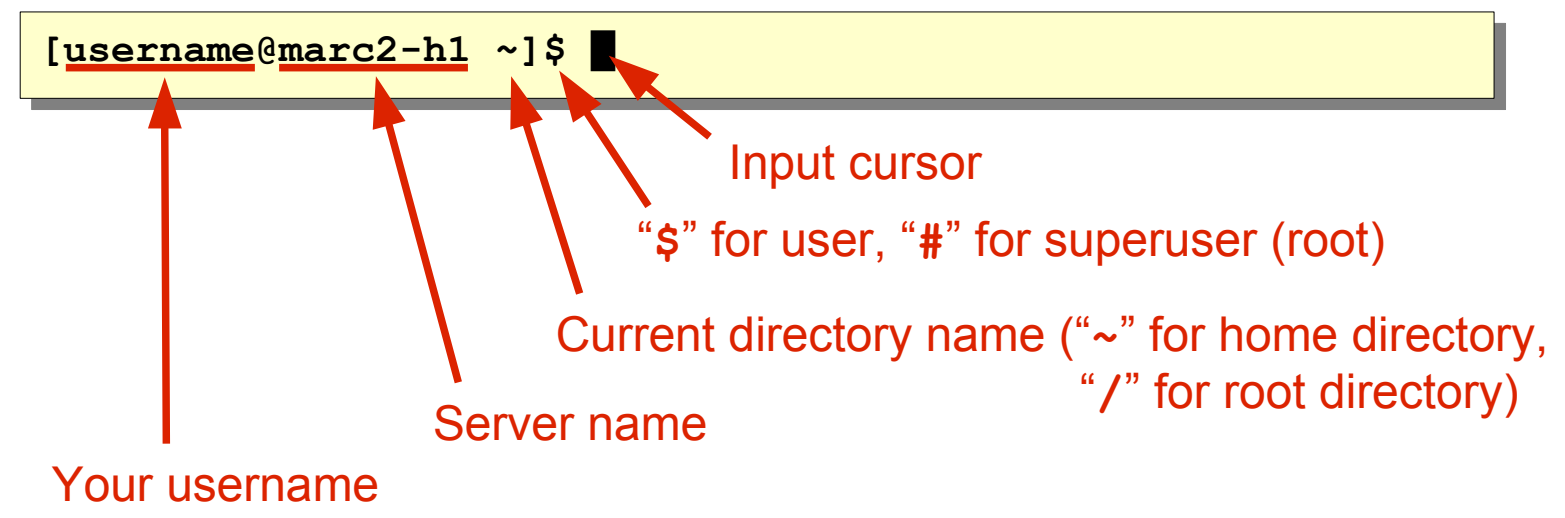

• To exit, simply enter the command exit or press Ctrl+D

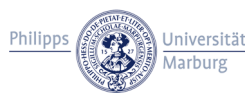

## First steps with BASH-builtin commands

• pwd – print current (working) directory:

```
[username@marc2-h1 ~]$ pwd
/home/username
```

cd – change current directory:
 cd ... – go to parent directory
 cd <dirname> – go to subdirectory

```
[username@marc2-h1 ~]$ cd ...
[username@marc2-h1 home]$ pwd
/home
[username@marc2-h1 home]$ cd username
[username@marc2-h1 ~]$ pwd
/home/username
```

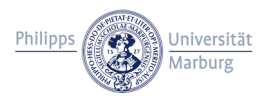

## Additional commands

• 1s - list directory contents:

[username@marc2-h1 ~]\$ ls
mydata readme script.sh

### 1s -1 - list contents in long format

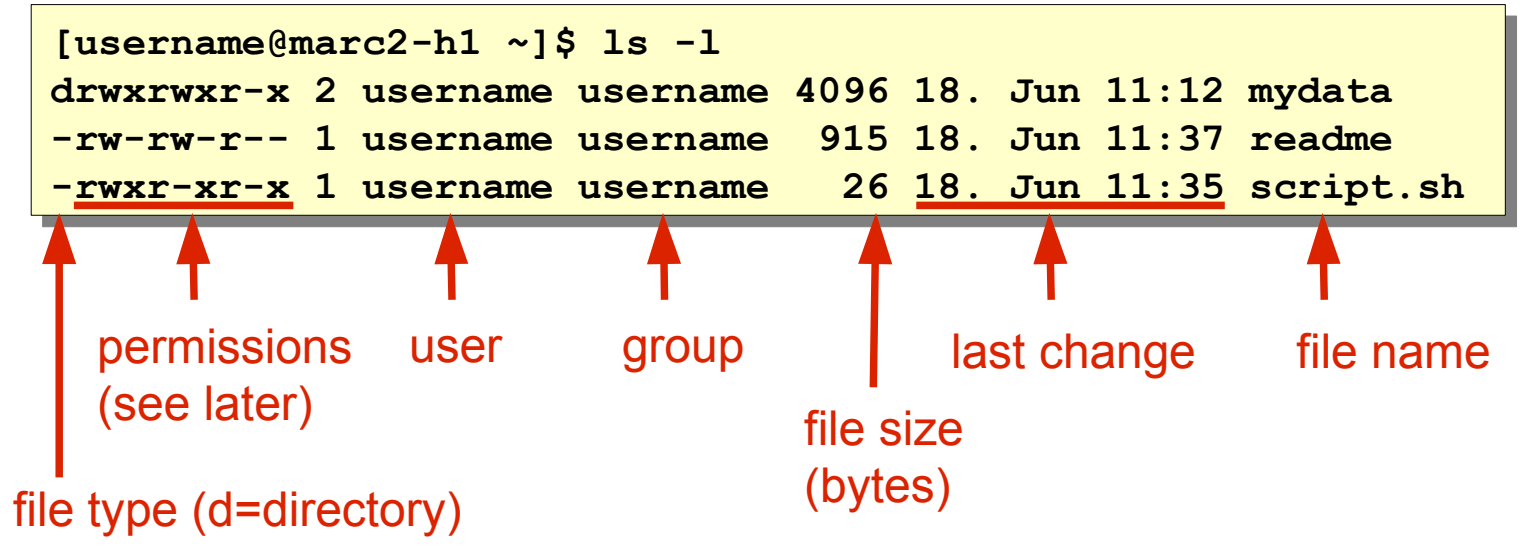

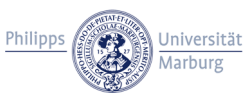

### Additional commands (2)

### • 1s -a - show all files (even hidden ones):

| [use: | rname@marc2-h1 | ~]\$ ls -a    |        |           |
|-------|----------------|---------------|--------|-----------|
| •     | .bash_history  | .bash_profile | mydata | script.sh |
| ••    | .bash_logout   | .bashrc       | readme |           |

(files starting with "." are usually not shown)

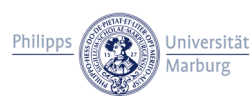

Additional commands (3)

• mkdir <dirname> - make subdirectory:

```
[username@marc2-h1 ~]$ mkdir temp
[username@marc2-h1 ~]$ cd temp
[username@marc2-h1 temp]$ pwd
/home/username/temp
```

• rmdir <dirname> - remove directory (must be empty):

```
[username@marc2-h1 temp]$ cd ..
[username@marc2-h1 ~]$ rmdir temp
```

rm <filename> - remove (delete) file
 rm -R <dirname> - remove (delete) directory recursively!
 Rm -Rf <dirname> - just as above, but "force", don't ask ;-)

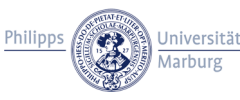

Available directories on a typical Linux system

- The Unix/Linux filesystem is organized in a tree-like structure
- The top-most directory "/" is called the root directory
- All filesystem entries (including mounted filesystems) are branches of this root.

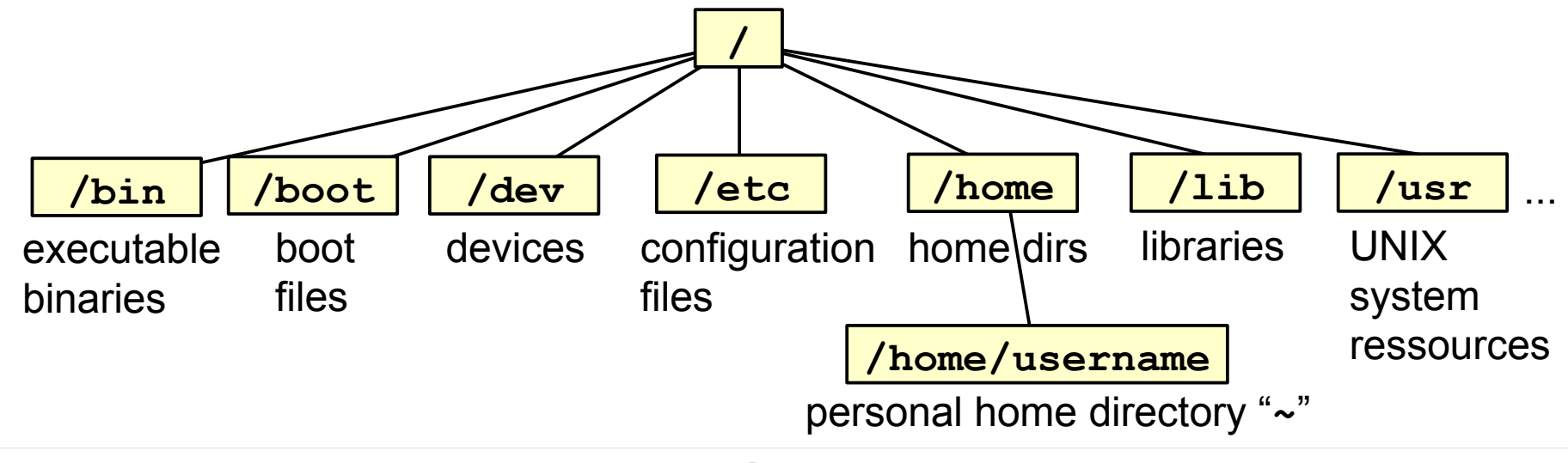

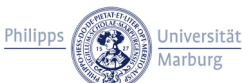

## Some special directories on MaRC2

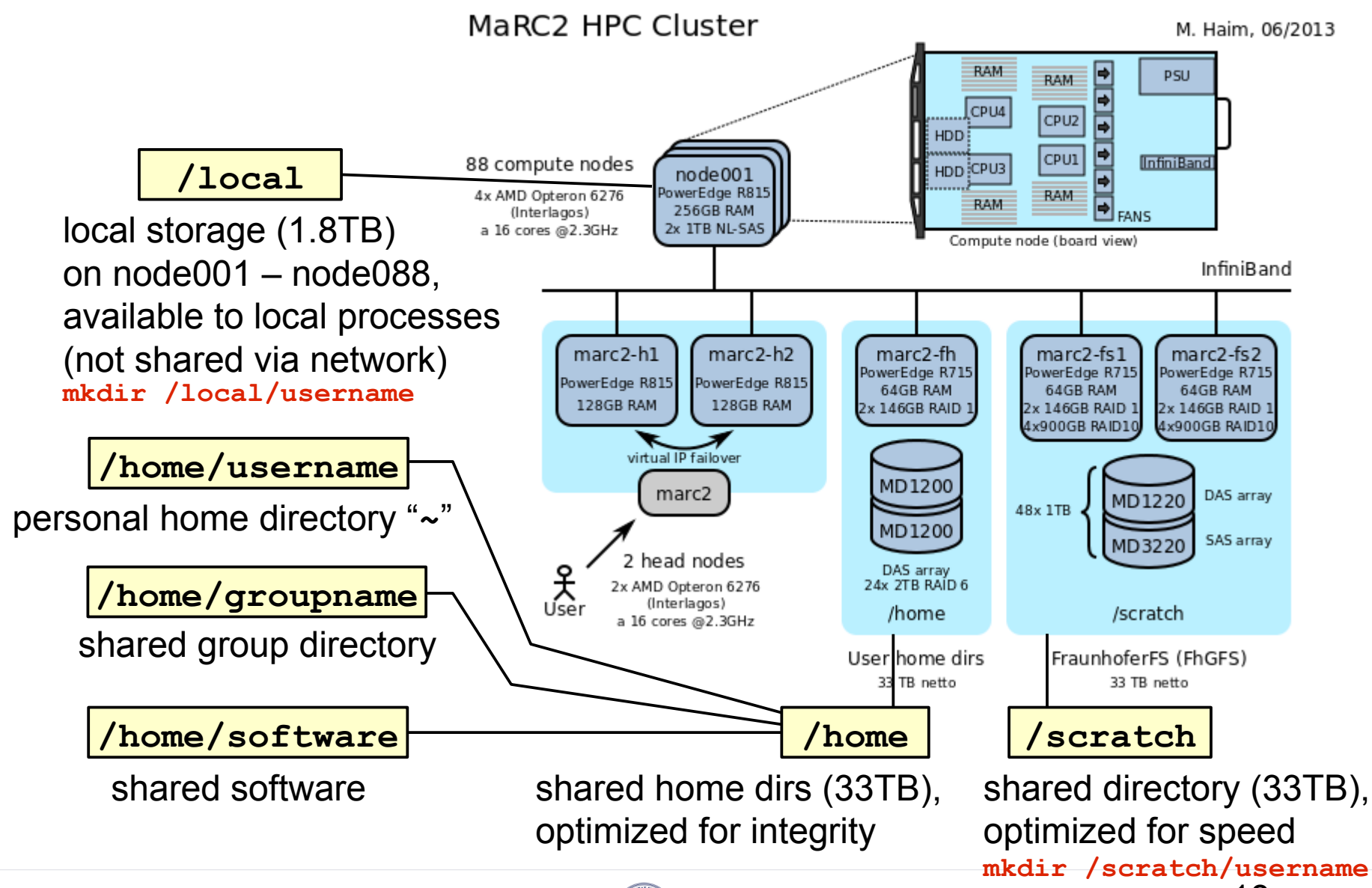

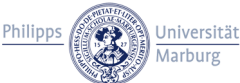

Getting help

man <command> - Show man(ual) page for command:

[username@marc2-h1 ~]\$ man ls

- $\rightarrow$  Press space for next page, b for previous page
- $\rightarrow$  Arrow keys and PgUp/PgDn will also work nowadays
- $\rightarrow$  Press q to quit

 <command> --help or <command> -h - Show help (not supported by all commands)

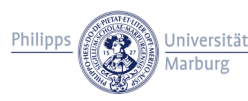

Change file owner and permissions

• This is what ls -1 shows:

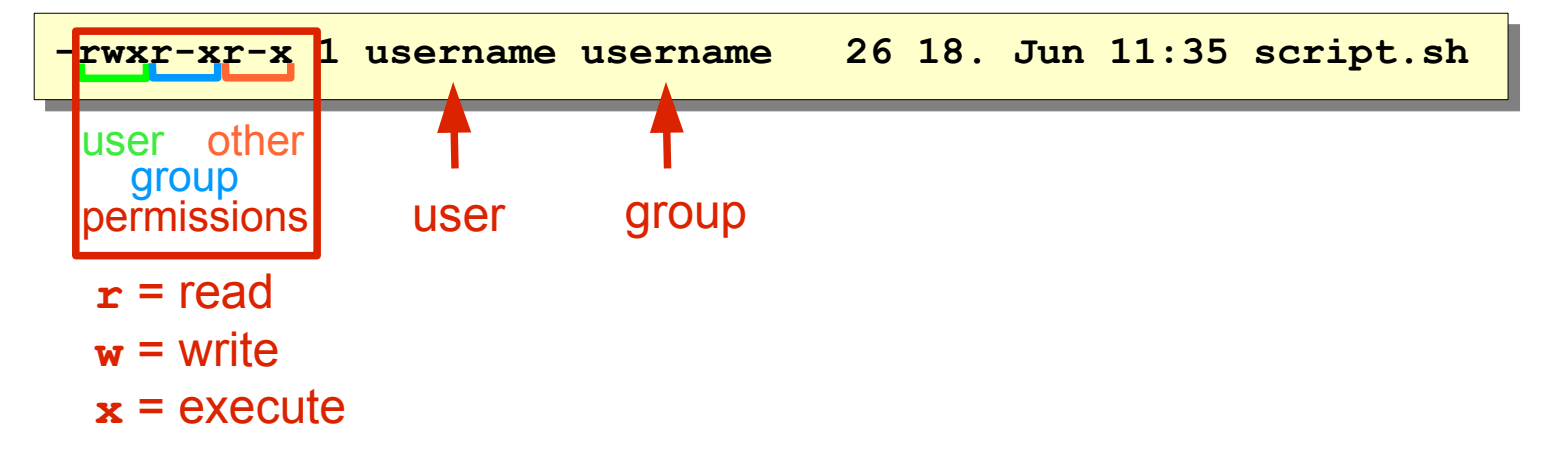

- chmod <permissions> <file> Change permissions
   example: chmod u=rwx,g=rx,o=rx script.sh
- chown <user>:<group> <file> Change owner and group

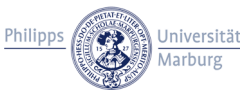

Some tips and tricks

- Select text to copy, then paste with middlemouse button (PuTTY: Use right mouse button)
- Tab auto-completes your input
- Shift+PgUp/PgDn scrolls the screen buffer up and down (maximum scrollback buffer size can be set in your terminal options)
- ArrowUp and ArrowDown allows you to navigate through your former input
- Ctrl-R allows you to reverse-i-search in your former input
- Edit your .bashrc and .bash\_profile for personal settings

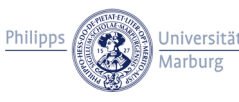

# Using the Environment Modules package

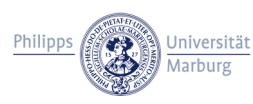

## Using the Environment Modules package – why?

- Each piece of software typically needs a set of environment variables to be set, in order to run properly
   → e.g. the \$PATH variable which points to the bin directories
- On a HPC cluster like MaRC2, there may be many different toolsets and toolset versions with the same purpose and/or the same command names → Conflict!
- With the Environment Modules package, you can dynamically modify your environment by loading so-called "modulefiles"
   → Use our predefined modulefiles, no need to create your own :-)

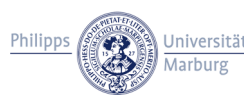

## Using the Environment Modules package – how?

#### module avail – show available modules

| [haimm@marc2-h1 ~]\$ module avail        |                                                   |  |  |
|------------------------------------------|---------------------------------------------------|--|--|
| /uar/abara/Ma                            | dulog/modulofilog                                 |  |  |
| dot module-cvs module-info mod           | dules null use own                                |  |  |
|                                          |                                                   |  |  |
| /usr/share,                              | /ModulesLocal                                     |  |  |
| acml/gfortran-5.1.0(default)             | openmpi/pgi/1.4.3-qlc                             |  |  |
| acml/gfortran-5.2.0                      | openmpi-1.6.3/gcc/1.6.3                           |  |  |
| acml/ifort-5.1.0 (AMD Core Math Library) | openmpi-1.6.3/icc/1.6.3                           |  |  |
| acml/pgi-5.1.0                           | openmpi-1.6.3/pgi/1.6.3                           |  |  |
| gcc/4.4.6                                | <pre>parastation/mpi2-gcc-5.0.27-1(default)</pre> |  |  |
| gcc/4.6.2(default)                       | parastation/mpi2-gcc-mt-5.0.27-1                  |  |  |
| gcc/4.7.2                                | parastation/mpi2-intel-5.0.27-1                   |  |  |
| intel/intelPSXE2011SP1-32                | parastation/mpi2-intel-mt-5.0.27-1                |  |  |
| intel/intelPSXE2011SP1-64                | parastation/mpi2-pgi-5.0.27-1                     |  |  |
| intel/intelPSXE2013SP1-64                | parastation/mpi2-pgi-mt-5.0.27-1                  |  |  |
| openmpi/gcc/1.4.3-qlc                    | pgi/12.2 (default)                                |  |  |
| openmpi/intel/1.4.3-qlc                  | pgi/13.2 (Portland Group Inc. Compiler)           |  |  |

module load <modulefile> – load module
 → You do not need to specify the full path in order to load the default, e.g.:

[haimm@marc2-h1 ~]\$ module load gcc

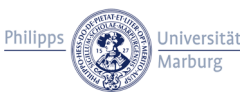

## Using the Environment Modules package – how (2)

module list – show loaded modules

```
[haimm@marc2-h1 ~]$ module list
Currently Loaded Modulefiles:
1) acml/gfortran-5.1.0 3) parastation/mpi2-gcc-5.0.27-1
2) gcc/4.6.2
```

module unload <modulefile> – unload module
 → Again, you do not need to specify the full path:

```
[haimm@marc2-h1 ~]$ module unload gcc
```

• More information: man module

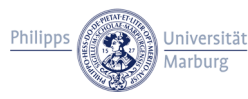

# Compiling your programs

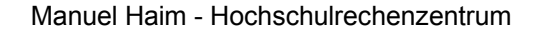

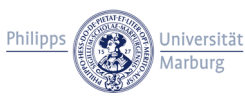

Compiling your programs – Choose a compiler

- Several compilers available:
  - $\rightarrow$  gcc GNU C Compiler
  - $\rightarrow$  gfortran GNU Fortran Compiler
  - $\rightarrow \texttt{icc}-\texttt{Intel} C \texttt{Compiler}$
  - $\rightarrow \texttt{ifort} \text{Intel Fortran Compiler}$
  - → pgcc Portland Group Inc. (PGI) C Compiler
  - → pgfortran Portland Group Inc. (PGI) Fortran Compiler
- MPI Compilers (OpenMPI or Parastation MPI, GNU/Intel/PGI):
  - $\rightarrow$  mpicc MPI C Compiler
  - $\rightarrow$  mpicxx MPI C++ Compiler
  - $\rightarrow mpif77 MPI$  Fortran77 Compiler

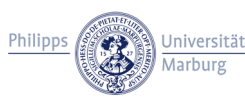

A simple C program

• Create a file hello-world.c with the following content:

```
#include <stdio.h>
#include <stdlib.h>
int main() {
    printf("Hello World!\n");
    exit(0);
}
```

• Compile using gcc: (remember to have the module loaded first!)

```
[haimm@marc2-h1 ~]$ gcc hello-world.c -o hello-world
```

• Then test locally: (don't do this with huge complex programs!) [haimm@marc2-h1 ~]\$ ./hello-world Hello World!

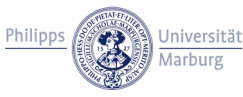

### We could also use a Makefile

• Create a file Makefile with the following content:

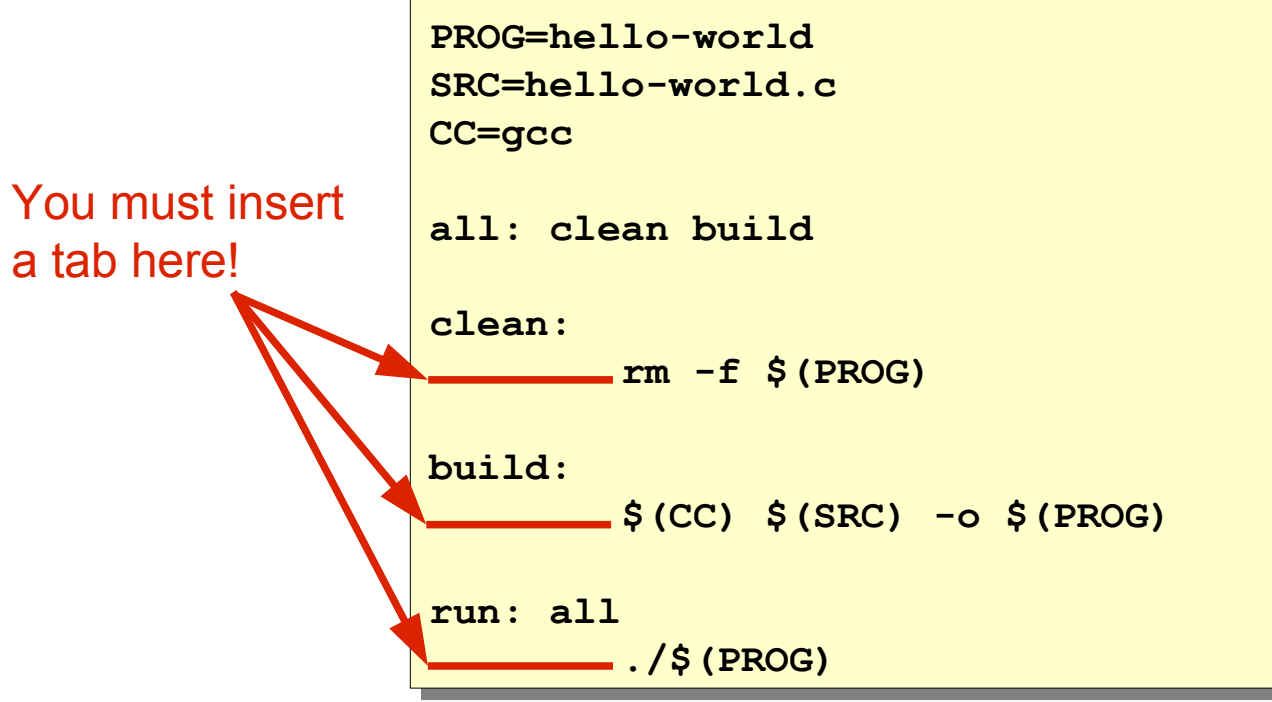

• Now just enter make or make run to compile/run your code

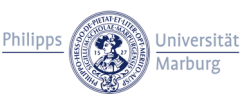

# Submitting jobs to the SUN Grid Engine (SGE)

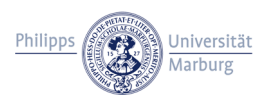

SUN Grid Engine???

- The SUN Grid Engine (SGE) implements a queueing system
- Users can submit jobs to the SGE queues and define boundary conditions (like runtime, memory etc.)
- The SGE permanently reviews the available resources, evaluates pending jobs and executes them on the compute nodes
- The SGE is open source software with a free-to-use license → Its successor, the Oracle Grid Engine, is only available commercially

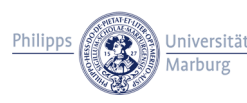

How to submit a new job to the SGE

• First, write a start script for your software: (e.g. hello-world.sh)

```
#!/bin/bash
#$ -S /bin/bash
#$ -e ./stderr-file
#$ -o ./stdout-file
#$ -1 h_rt=10
echo "hello-world running on host $(hostname)"
./hello-world
exit 0
```

• Then submit your start script: (-cwd: execute from current working dir)

```
$ qsub -cwd hello-world.sh
Your job 144406 ("hello-world.sh") has been submitted
```

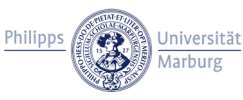

## Get information on your submitted jobs

### • qstat - List all your jobs

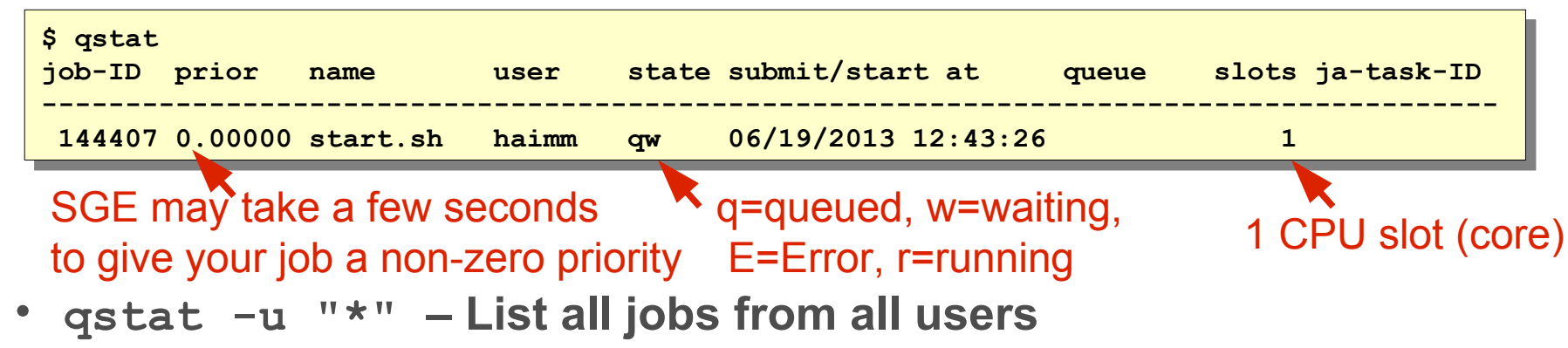

#### • qstat -j <job-id> - Get information on a single job

| \$ qstat -j 144406<br> |                          |  |
|------------------------|--------------------------|--|
| job_number:            | 144406                   |  |
| exec_file:             | job_scripts/144406       |  |
| submission_time:       | Wed Jun 19 12:40:43 2013 |  |
| owner:                 | haimm                    |  |
| uid:                   | 30376                    |  |
| •••                    |                          |  |

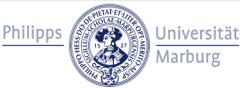

## Get information on your submitted jobs (2)

 qalter -w v <job-id> - Get scheduler information for job (may be helpful if your job won't run)

```
$ qalter -w v 144406
Job 144406 queue instance "parallel_long@node028.marc2" dropped because it is
temporarily not available
Job 144406 queue instance "parallel_long@node032.marc2" dropped because it is
temporarily not available
....
```

qdel <job-id> - Delete (terminate) a submitted job

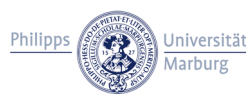

Hint for Java users (memory boundaries)

- Java usually takes more memory than you think it takes
- SGE's h\_vmem value must be larger than Java's -Xmx value, you may test it with a simple "Hello world" program like this:

```
#!/bin/bash
#$ -S /bin/bash
#$ -e ./stderr-file
#$ -o ./stdout-file
#$ -1 h_vmem=9G, h_rt=60
java -Xms5120m -Xmx5120m -cp ./Hello.jar Hello
exit 0
```

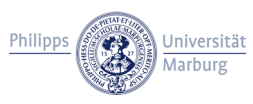

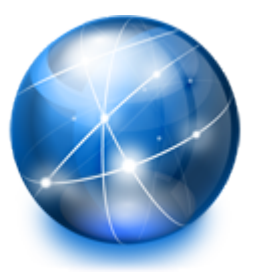

## Additional resources

- MaRC2 wiki: http://marc2-doc.hrz.uni-marburg.de (see Users Guide for information on the SGE, MPI and a usage tutorial)
- MaRC2 info page (German): http://www.uni-marburg.de/hrz/infrastruktur/zserv/cluster
- Further questions?
  - $\rightarrow$  Just ask :-)
  - $\rightarrow$  or send us an email: marc@hrz.uni-marburg.de

References: Several icons within this presentation are taken from "Crystal Project" (GNU LGPL).

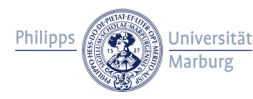